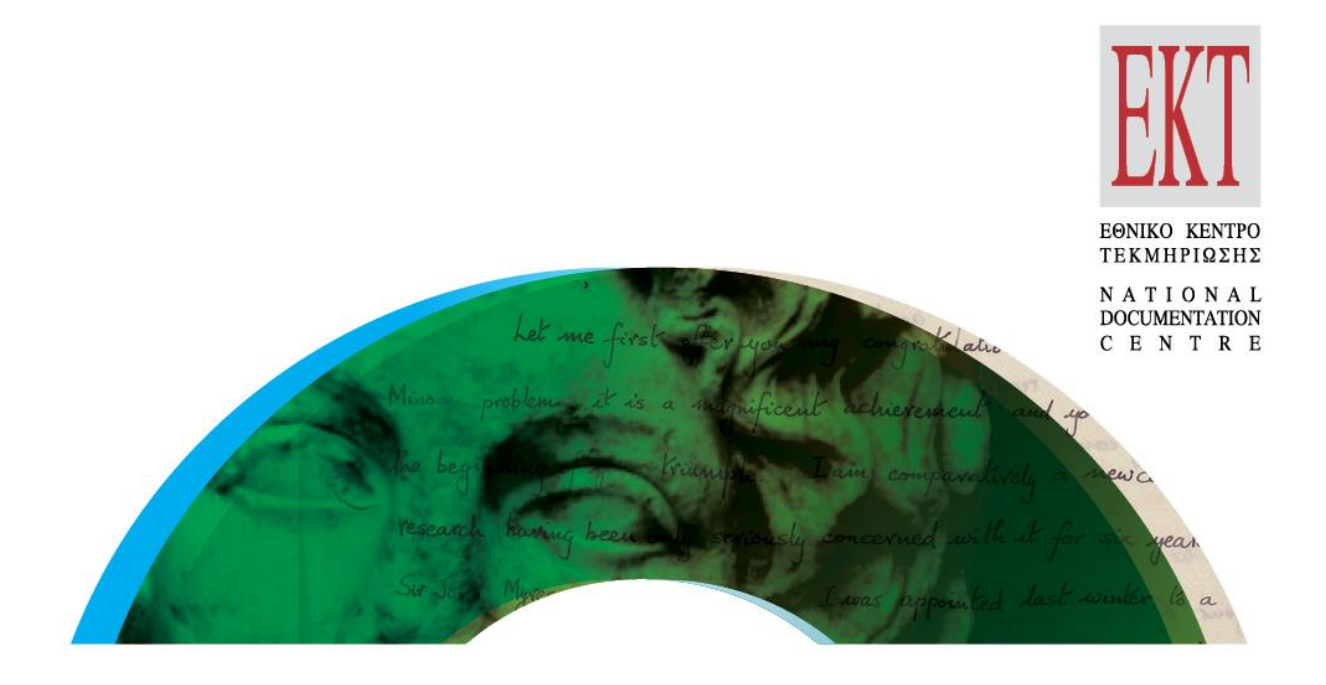

# **Οδηγός χρήσης** Searchculture.gr

Μία πρότυπη πλατφόρμα συσσώρευσης & αναζήτησης πολιτιστικού περιεχομένου

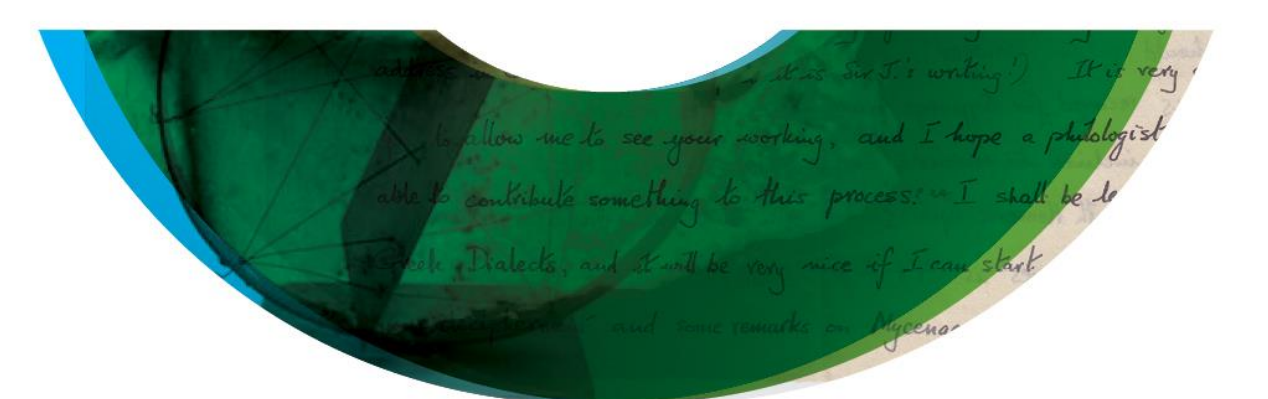

# Search Culture.gr

**Ενιαία Αναζήτηση** σε ανοικτό ψηφιακό περιεχόμενο

ΕΘΝΙΚΟ ΚΕΝΤΡΟ ΤΕΚΜΗΡΙΩΣΗΣ

## Εθνικό Κέντρο Τεκμηρίωσης | ΕΙΕ 2<sup>η</sup> Εκδοση / Αύγουστος 2017

#### Μονάδα Ανάπτυξης Εφαρμογών ΕΚΤ

Κείμενο: Χάρης Γεωργιάδης Συνεισφορά στο κείμενο: Αγάθη Παπανότη **Σχεδιασμός Έκδοσης:** Δήμητρα Πελεκάνου Επιμέλεια: Έλενα Λαγούδη Οπτικοποίηση: Χάρης Γεωργιάδης, Δήμητρα Πελεκάνου

#### Προτεινόμενος τρόπος αναφοράς:

ΕΚΤ(2017), Οδηγός Χρήσης searchculture.gr. Μία πρότυπη πλατφόρμα συσσώρευσης & αναζήτησης πολιτιστικού περιεχομένου, Αθήνα: Εθνικό Κέντρο Τεκμηρίωσης

2

Copyright © 2017 Εθνικό Κέντρο Τεκμηρίωσης Ι ΕΙΕ

**δ.** Βασιλέως Κωνσταντίνου 48, 11635 Αθήνα | **τ.:** 210 7273900

| f: 210 7246824 | e: ekt@ekt.gr | www.ekt.gr

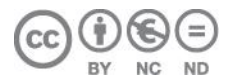

Το έργο αυτό διατίθεται με άδεια Creative Commons Αναφορά-Μη Εμπορική Χρήση-Όχι Παράγωγα Έργα 4.0 Ελλάδα

Προκειμένου να δείτε αντίγραφο της άδειας επισκεφθείτε: http://creativecommons.org/licenses/by-nc-nd/4.0/deed.el

## Search Culture.gr

#### Ενιαία Αναζήτηση σε ανοικτό ψηφιακό περιεχόμενο

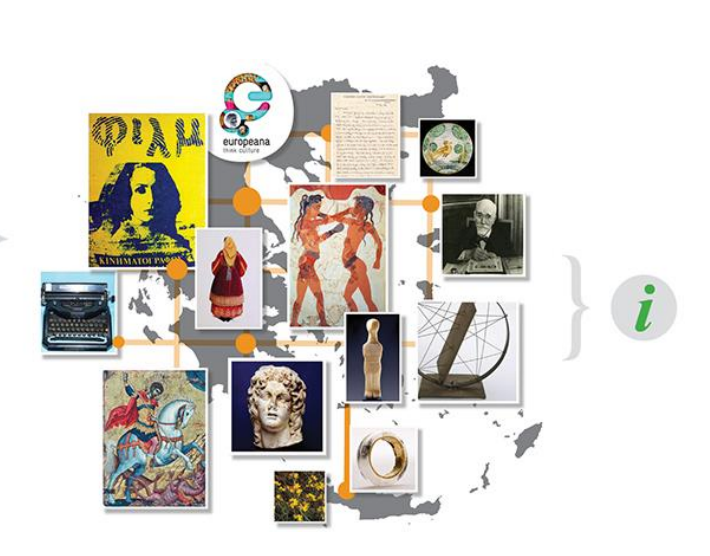

#### ΠΕΡΙΕΧΟΜΕΝΑ

| 1.  | Εισαγωγή                            | 5    |
|-----|-------------------------------------|------|
| 2.  | Υποδομή                             | 6    |
| 3.  | Αρχική σελίδα                       | 8    |
| 4.  | Αναζήτηση                           | . 10 |
| 5.  | Εμφάνιση αποτελεσμάτων αναζήτησης   | . 13 |
| 6.  | Καρτέλα Τεκμηρίου                   | . 15 |
| 7.  | Φορείς και συλλογές                 | . 16 |
| 8.  | Πλοήγηση μέσα από τους ΕΚΤ τύπους   | . 18 |
| 9.  | Πλοήγηση μέσα από τις ΕΚΤ περιόδους | . 19 |
| 10. | Η Πύλη στα Αγγλικά                  | . 20 |

#### 1. Εισαγωγή

To searchculture.gr είναι μία ανοικτή διαδικτυακή πύλη που προσφέρει κεντρική πρόσβαση και ενιαία αναζήτηση σε ψηφιακό πολιτιστικό περιεχόμενο που παράγεται στη χώρα μας από έγκριτους φορείς. Βασίζεται σε ένα σύστημα συσσώρευσης μεταδεδομένων και εικόνων προεπισκόπησης (aggregator).

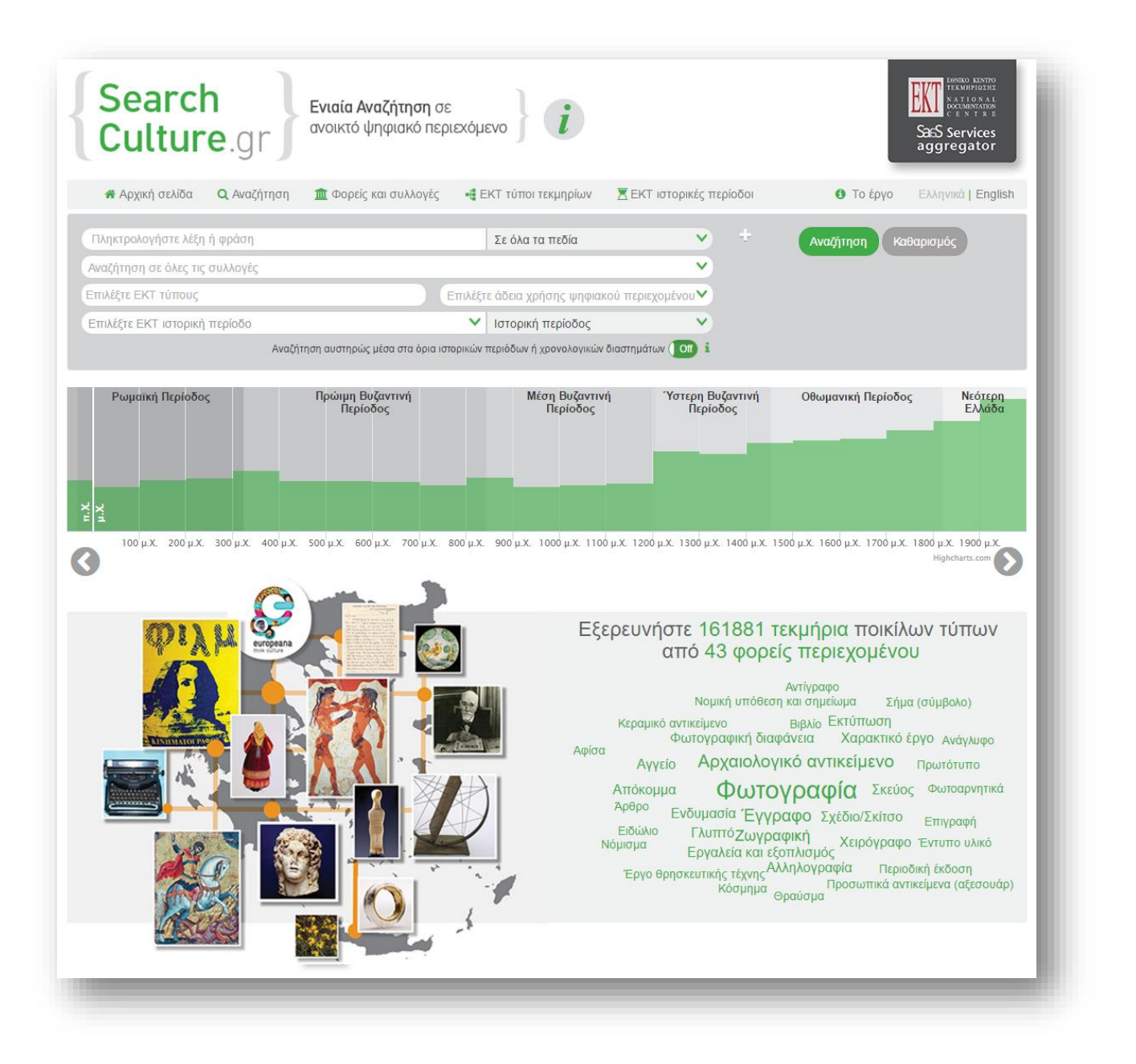

Μουσεία, αρχεία, βιβλιοθήκες αλλά και άλλοι πολιτιστικοί φορείς, δημόσιοι και ιδιωτικοί, συμμετέχουν στη δράση παρέχοντας οργανωμένο ψηφιοποιημένο πολιτιστικό και ιστορικό υλικό. Οι φορείς αυξάνουν με αυτό τον τρόπο την ευρεσιμότητα και την αναγνωρισιμότητα του υλικού τους καθώς και την επισκεψιμότητα των ιστοτόπων τους, ενώ παράλληλα συνεισφέρουν στην ανάδειξη ενός σημαντικού μέρους του ελληνικού πολιτιστικού αποθέματος.

Το ψηφιακό περιεχόμενο συλλέγεται από το ΕΚΤ και ελέγχεται ως προς την συμμόρφωσή του με βασικές προδιαγραφές ποιότητας και διαλειτουργικότητας. Στην συνέχεια, ο συσσωρευτής εντάσσει το περιεχόμενο – μετασχηματίζοντάς το και εμπλουτίζοντάς το σημασιολογικά – και το διαθέτει μέσα από την διαδικτυακή πύλη searchculture.gr. Η πύλη παρέχει προηγμένες δυνατότητες αναζήτησης, πλοήγησης και εξερεύνησης σε ένα ετερογενές ψηφιακό περιεχόμενο και αναδεικνύει το πρωτότυπο περιεχόμενο των φορέων καθώς αυξάνει την ευρεσιμότητά του και διατηρεί συνδέσμους προς τα σημεία σταθερής απόθεσής του.

Ο οδηγός αυτός προσφέρει πληροφορίες για την υπηρεσία Ενιαίας Αναζήτησης, την υποδομή πάνω στην οποία στηρίζεται και τον τρόπο χρήσης της πύλης.

#### 2. Υποδομή

Η πύλη ενιαίας αναζήτησης searchculture.gr είναι μέρος μιας υποδομής μέσω της οποίας το ΕΚΤ προσφέρει μια σειρά υπηρεσιών ποιότητας, οι οποίες διασφαλίζουν το αποτέλεσμα μεγάλων έργων ψηφιοποίησης που χρηματοδοτούνται με δημόσιους, αλλά και ιδιωτικούς πόρους.

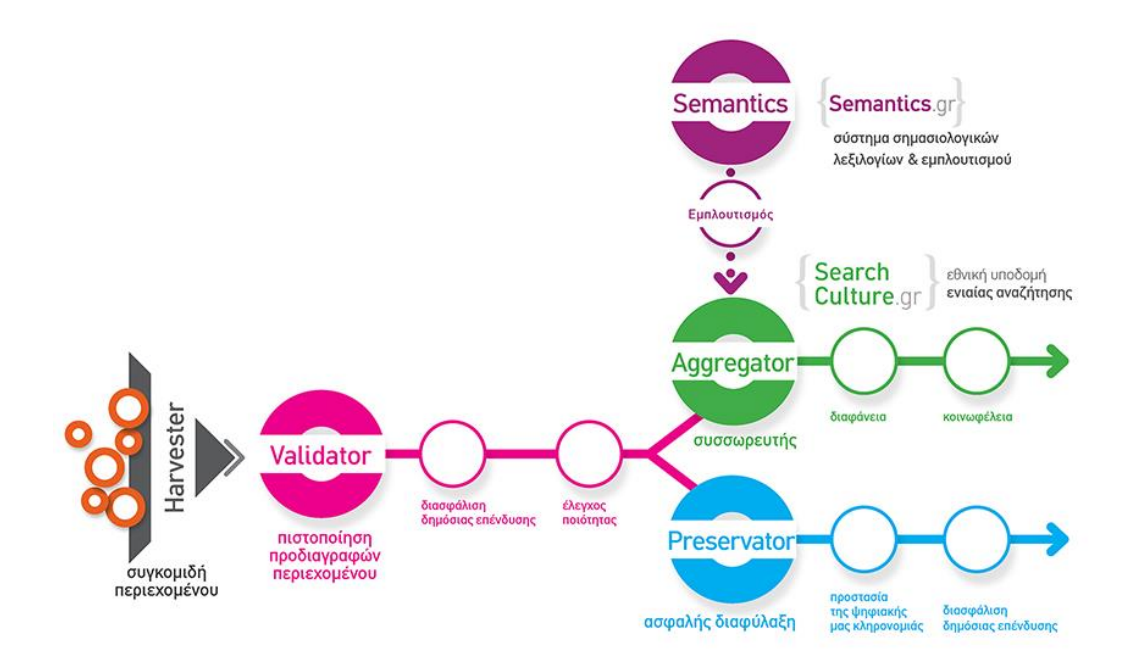

Η υποδομή σχεδιάστηκε και υλοποιήθηκε εξ ολοκλήρου από το ΕΚΤ στο πλαίσιο της Πράξης "Πλατφόρμα Παροχής Υπηρεσιών Κατάθεσης, Διαχείρισης και Διάθεσης Ανοικτών Δεδομένων και Ψηφιακού Περιεχομένου" και εντάσσεται στο Επιχειρησιακό Πρόγραμμα "Ψηφιακή Σύγκλιση" (ΕΣΠΑ), με τη συγχρηματοδότηση της Ελλάδας και της Ευρωπαϊκής Ένωσης - Ευρωπαϊκό Ταμείο Περιφερειακής Ανάπτυξης. Η υποδομή αποτελείται από τα ακόλουθα συστήματα:

- Το Σύστημα Συγκομιδής Περιεχομένου Harvester, ένα αυτόνομο σύστημα συλλογής μεταδεδομένων και ψηφιακών αρχείων που ανέπτυξε το ΕΚΤ
- Το Σύστημα Πιστοποίησης Προδιαγραφών Διαλειτουργικότητας και Περιεχομένου Validator το οποίο ελέγχει μεταδεδομένα και ψηφιακά αρχεία για συμμόρφωση με διεθνή αναγνωρισμένα πρότυπα
- Το Σύστημα Συσσωρευτή Aggregator το οποίο υποστηρίζει την ροή εισαγωγής μεταδεδομένων και εικόνων προεπισκόπησης, εκτελεί τις απαραίτητες ενέργειες μετασχηματισμού, καθαρισμού και εμπλουτισμού και διαθέτει το περιεχόμενο μέσα από την διαδικτυακή πύλη searchculture.g.
- Το Σύστημα Σημασιολογικών Λεξιλογίων semantics.gr, μια πλατφόρμα για δημιουργία λεξιλογίων και θησαυρών όρων η οποία διαθέτει ένα εργαλείο για σημασιολογικό εμπλουτισμό περιεχομένου.
- Το Σύστημα Ασφαλούς Διαφύλαξης Preservator, το οποίο διαφυλάσσει το συλλεχθέν ψηφιακό περιεχόμενο με ασφάλεια στις υποδομές του ΕΚΤ.

Οι υπηρεσίες, τις οποίες κάνουν δυνατές οι παραπάνω υποδομές, προσφέρθηκαν αρχικά σε έγκριτους φορείς της χώρας οι οποίοι λάβαν δημόσια χρηματοδότηση για τη διάθεση ψηφιακού περιεχομένου, στα πλαίσια των Προσκλήσεων 31 και 31.2 του Επιχειρησιακού Προγράμματος «Ψηφιακή Σύγκλιση» της Ειδικής Γραμματείας Ψηφιακού Σχεδιασμού και της Ειδικής Υπηρεσίας Διαχείρισης του Επιχειρησιακού Προγράμματος Ψηφιακή Σύγκλιση του Υπουργείου Ανάπτυξης, Ανταγωνιστικότητας και Ναυτιλίας. Οι φορείς που συμμετείχαν στις προσκλήσεις ψηφιοποίησαν και τεκμηρίωσαν περιεχόμενο και δημιούργησαν συστήματα απόθεσης για την διάχυση του παραγόμενου περιεχομένου.

Το ΕΚΤ διεξάγοντας αυτοματοποιημένους ελέγχους ποιότητας στο περιεχομένου που συσσωρεύεται με το σύστημα πιστοποίησης προδιαγραφών διαλειτουργικότητας και περιεχομένου Validator εξασφαλίζει, σε συνεργασία με τους φορείς, την υψηλή ποιότητα του περιεχομένου που εισάγεται στο searchculture.gr.

Παράλληλα, η ποιότητα υπηρεσιών αυξάνεται περαιτέρω χάρις στον σημασιολογικό εμπλουτισμό και την ομογενοποίηση του περιεχομένου που πραγματοποιεί το ΕΚΤ με το εργαλείο semantics.gr. Τα τεκμήρια εμπλουτίζονται με ένα νέο πεδίο «ΕΚΤ Τύπος» που περιλαμβάνει αναφορές στους όρους ενός δίγλωσσου ιεραρχικού λεξιλογίου τύπων που δημιούργησε το ΕΚΤ. Επιπλέον, το ΕΚΤ εμπλουτίζει το περιεχόμενο που συσσωρεύει με ομογενοποιημένη χρονολόγηση και το ταξινομεί σε ιστορικές περιόδους βάσει ενός πρότυπου δίγλωσσου ιεραρχικού λεξιλογίου ιστορικών περιόδων. Τα τεκμήρια εμπλουτίζονται με δύο νέα χρονικά πεδία, «ΕΚΤ Χρονολόγηση» και «ΕΚΤ Ιστορική Περίοδος». Το αποτέλεσμα του σημασιολογικού εμπλουτισμού επέτρεψε την ανάπτυξη προηγμένης πολυγλωσσικής αναζήτησης και πλοήγησης, συμπεριλαμβανομένης της ιεραρχικής πλοήγησης σε τύπους και ιστορικές περιόδους, της εφαρμογής φίλτρων αποτελεσμάτων για τύπους, χρονικά διαστήματα και ιστορικές περιόδους, και της πλοήγησης μέσω νέφους ετικετών και ενός διαδραστικού χρονολογίου. Με το σύνολο των υπηρεσιών και διεργασιών αυτών το ΕΚΤ αναδεικνύει δυναμικά την ψηφιακή μας κληρονομιά και προωθεί την κυκλοφορία της γνώσης και των πολιτιστικών δημόσιων αγαθών. Ταυτόχρονα, το ΕΚΤ αξιοποιεί και προβάλλει σε διεθνές επίπεδο τον ελληνικό πολιτισμό και τη γνώση με διάφορους τρόπους, όπως, για παράδειγμα, διαθέτοντας το περιεχόμενο του searchculture.gr στη Ευρωπαϊκή πλατφόρμα πολιτιστικού περιεχομένου Europeana.

Η πύλη ανέβηκε για πρώτη φορά στο διαδίκτυο στις αρχές του 2015. Έκτοτε, αναβαθμίζεται και επεκτείνεται συνεχώς με νέες λειτουργίες ενώ παράλληλα εμπλουτίζεται με νέες συλλογές που προέρχονται από έγκριτους φορείς της χώρας.

#### 3. Αρχική σελίδα

Η διαδικτυακή πύλη searchculture.gr είναι ελεύθερα προσβάσιμη μέσα από την διεύθυνση www.searchculture.gr.

Η αρχική σελίδα περιλαμβάνει μεταξύ άλλων:

- Ένα μενού επιλογών που επιτρέπει στον χρήστη να μεταβεί στην σελίδα αναζήτησης, στην σελίδα παρουσίασης των φορέων και των συλλογών τους, να πλοηγηθεί μέσω των ΕΚΤ τύπων και των ΕΚΤ ιστορικών περιόδων καθώς και να επιλέξει γλώσσα
- μία φόρμα αναζήτησης
- ένα διαδραστικό χρονολόγιο που επιτρέπει στον χρήστη να πλοηγηθεί επιλέγοντας αιώνες ή βασικές ιστορικές περιόδους
- ένα διαδραστικό νέφος ετικετών με τους δημοφιλείς ΕΚΤ τύπους τεκμηρίων
- μία διαδραστική πίτα με τις μεγαλύτερες συλλογές που φιλοξενούνται από το searchculture.gr
- μια περιληπτική παρουσίαση ενός τεκμηρίου που επιλέγεται από το σύστημα τυχαία και ανανεώνεται σε ημερήσια βάση.

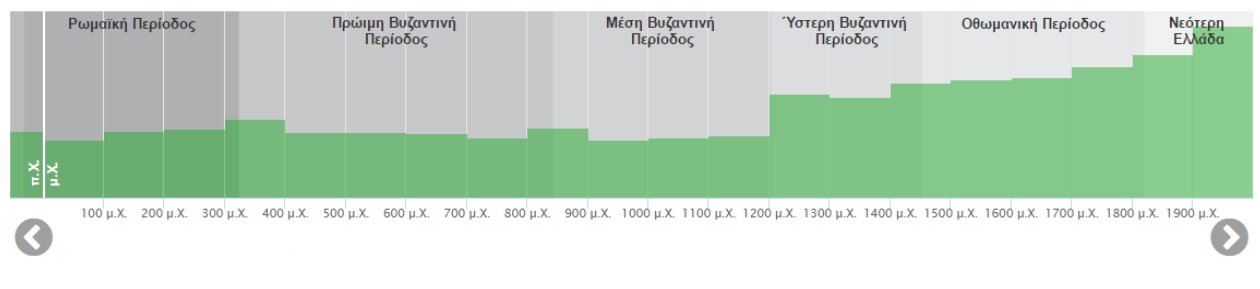

Διαδραστικό χρονολόγιο

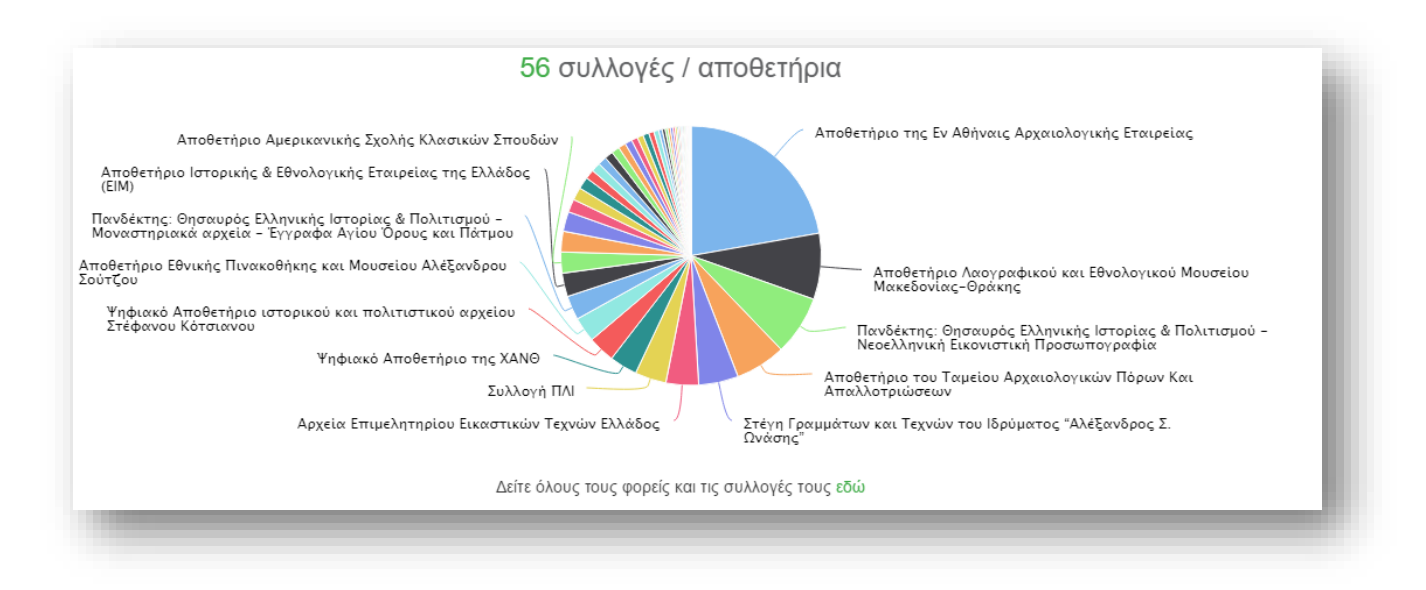

Διαδραστική πίτα με τις μεγαλύτερες συλλογές

Οι σελίδες του searchculture.gr ανταποκρίνονται και προσαρμόζονται ανάλογα με την ανάλυση της οθόνης του χρήστη. Έτσι το searchculture.gr μπορεί να χρησιμοποιηθεί και μέσω φορητών συσκευών (κινητά τηλέφωνα, ταμπλέτες).

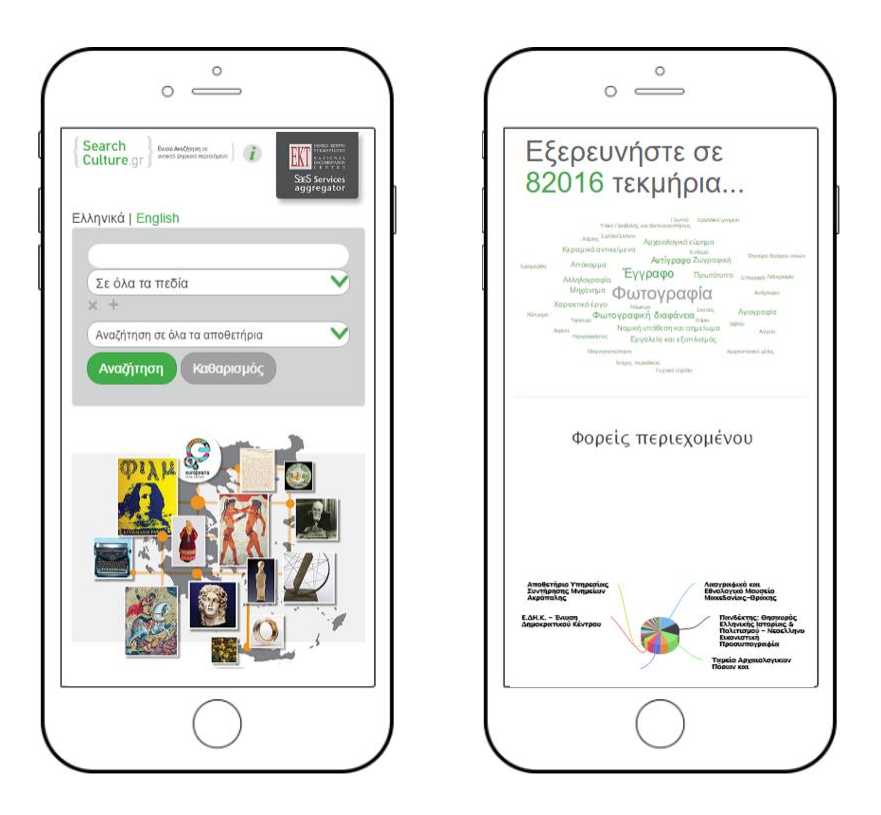

Η αρχική σελίδα του searchculture.gr όπως φαίνεται από κινητά τηλέφωνα.

#### 4. Αναζήτηση

Η φόρμα αναζήτησης εμφανίζεται τόσο στην αρχική σελίδα όσο και στην σελίδα αναζήτησης (μενού επιλογών → «Αναζήτηση»). Η φόρμα επιτρέπει στον χρήστη να περιορίσει την αναζήτηση του σε συγκεκριμένη μόνο συλλογή/αποθετήριο.

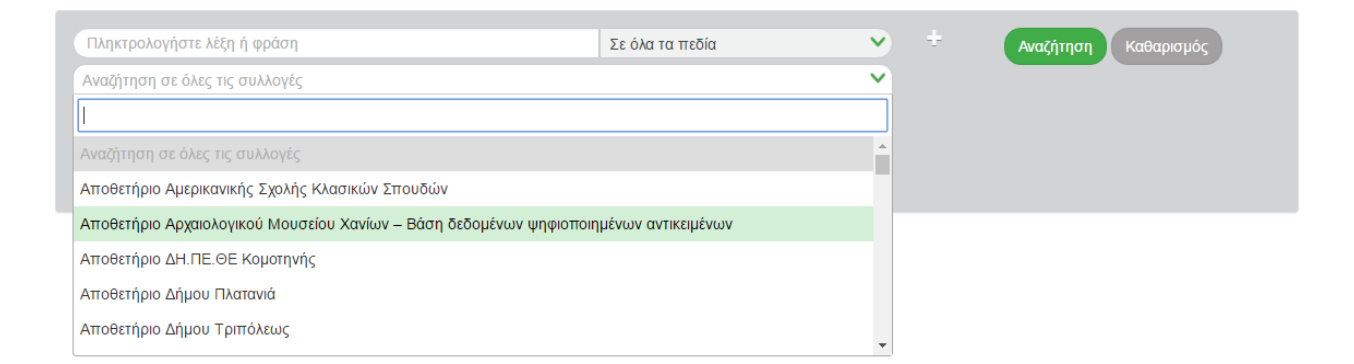

Ο χρήστης μπορεί να εισάγει έναν όρο (λέξη ή φράση) και, αν θέλει, να συγκεκριμενοποιήσει την αναζήτηση σε συγκεκριμένο πεδίο μεταδεδομένων όπως Europeana τύπος, πρωτότυπος τύπος τεκμηρίου, δημιουργός/συντελεστής, θεματική κατηγορία και γεωγραφική κάλυψη.

| Πληκτρολογήστε λέξη ή φράση    |                                              | Σε όλα τα πεδία    | ~ | ÷ | Αναζήτηση | Καθαρισμός |
|--------------------------------|----------------------------------------------|--------------------|---|---|-----------|------------|
| Αναζήτηση σε όλες τις συλλογές |                                              | Σε όλα τα πεδία    | * |   |           |            |
| Επιλέξτε ΕΚΤ τύπους            | Επιλέξτ                                      | Θεματική κατηγορία |   |   |           |            |
| Επιλέξτε ΕΚΤ ιστορική περίοδο  | ×                                            | Τύπος τεκμηρίου    |   |   |           |            |
|                                | Αναζήτηση αυστηρώς μέσα στα όρια ιστορικών τ | Γεωγραφική κάλυψη  |   |   |           |            |
|                                |                                              | Τίτλος             |   |   |           |            |
|                                |                                              | Europeana τύπος    | - |   |           |            |

Το πεδίο εισαγωγής όρου διαθέτει βοηθητικό μηχανισμό αυτόματης συμπλήρωσης τιμών: καθώς ο χρήστης πληκτρολογεί εμφανίζεται και ανανεώνεται λίστα με πιθανές τιμές.

| Αγγ                                                                                                    | Τίτλος                                                                                                    | ♥ ±                           | Αναζήτηση Καθαρισμός |
|----------------------------------------------------------------------------------------------------|----------------------------------------------------------------------------------------------------|-------------------------------|----------------------|
| Αγγείο, πιθανόν καρποδόχη [Π 2031]                                                                                                    |                                                                                                    | ~                             |                      |
| Γεφυρόστομο <b>αγγ</b> είο [Π 2354]<br>Χειροποίητο πήλινο <b>αγγ</b> είο, πιθανόν κύπελλο [Π 5375]<br>Κωνικό ανάγλυφο <b>αγγ</b> είο [Π 3784]<br>Αμφοροειδές <b>αγγ</b> είο [Π 2026] | Επιλέξτε άδεια χρήσης ψηφιακού περιε<br>Ιστορική περίοδος<br>α όρια ιστορικών περίόδων ή χρονολογικών διαστημάτ | εχομένου 💙<br>💙<br>των (ΟΓ) i |                      |
| Λίθινο διπλό <b>αγγε</b> ίο [Λ 1003]<br>Δίωτο <b>αγγε</b> ίο [Π 5376]<br>Πυξίδα με πώμα ( <b>αγγ</b> είο) [Π 6103]                                                                   |                                                                                                    |                               |                      |

10

Ο χρήστης μπορεί να πραγματοποιήσει σύνθετη αναζήτηση εισάγοντας περισσότερους από έναν όρους. Πατώντας το κουμπί «+» προστίθεται ένα επιπλέον πεδίο για εισαγωγή όρου ενώ πατώντας το κουμπί «Χ» αφαιρείται το αντίστοιχο πεδίο.

| Ιερό Ίππιου Ποσειδώνα          |                                | Τίτλος                             | ~         |
|--------------------------------|--------------------------------|------------------------------------|-----------|
| Αθήνα, Ελλάδα                  |                                | Γεωγραφική κάλυψη                  | ~         |
| Αρισταίνετος                   |                                | Δημιουργός/συντελεστής             | ~         |
| Αναζήτηση σε όλες τις συλλογές |                                |                                    | ~         |
| Επιλέξτε ΕΚΤ τύπους            | Επιλέξτ                        | ε άδεια χρήσης ψηφιακού περιε)     | χομένου 💙 |
| Επιλέξτε ΕΚΤ ιστορική περίοδο  | ~                              | Ιστορική περίοδος                  | ~         |
| Αναζήτηση αυστη                | ιρώς μέσα στα όρια ιστορικών τ | περιόδων ή χρονολογικών διαστημάτι | wv 🚺 i    |

Η φόρμα αναζήτησης δίνει την δυνατότητα στον χρήστη να επιλέξει έναν ή περισσότερους ΕΚΤ Τύπους τεκμηρίων μέσα από μενού επιλογής το οποίο παρουσιάζει τους ΕΚΤ τύπους ιεραρχικά. Το μενού διαθέτει βοηθητικό μηχανισμό αναζήτησης. Επιπλέον ο χρήστης μπορεί να επιλέξει άδεια χρήσης ψηφιακού περιεχομένου μέσα από λίστα επιλογής.

| Ιερό Ίππιου Ποσειδώνα          |                                  |                      | Τίτλος                                           | ~          | ÷ | Αναζήτηση Καθαρισμός |
|--------------------------------|----------------------------------|----------------------|--------------------------------------------------|------------|---|----------------------|
| Αναζήτηση σε όλες τις συλλογές |                                  |                      |                                                  | <b>Y</b>   |   |                      |
| Επιλέξτε ΕΚΤ τύπους            |                                  | Επιλέξτα             | ε άδεια χρήσης ψηφιακού περιεχομένοι             | <b>•</b>   |   |                      |
| 🎦 Δισδιάστατα γραφικά          | A                                | ~                    | Ιστορική περίοδος                                | ~          |   |                      |
| <ul> <li>Αντίγραφο</li> </ul>  | ια                               | ιστορικών τ          | τεριόδων ή χρονολογικών διαστημάτων 🚺            | ) i        |   |                      |
| Διάγραμμα                      |                                  |                      |                                                  |            |   |                      |
| Διακόσμηση εγγράφου            |                                  |                      |                                                  |            |   |                      |
| Εκτύπωση                       |                                  |                      |                                                  |            |   |                      |
| Γραμματόσημο                   | _                                |                      |                                                  |            |   |                      |
|                                |                                  |                      |                                                  |            |   |                      |
|                                |                                  |                      |                                                  |            |   |                      |
| Ιερό Ίππιου Ποσειδώνα          |                                  |                      | Τίτλος                                           | <u> </u>   |   | Αναζήτηση Καθαρισμός |
| Αναζήτηση σε όλες τις συλλογές |                                  |                      |                                                  | <u>×</u> ] |   |                      |
| Επιλέξτε ΕΚΤ τύπους            |                                  | Επιλέξτε             | ε άδεια χρήσης ψηφιακού περιεχομένοι             | × ]        |   |                      |
| Επιλέξτε ΕΚΤ ιστορική περίοδο  |                                  |                      |                                                  |            |   |                      |
|                                | Αναζήτηση αυστηρώς μέσα στα όρια |                      | Αναφορά Δημιουργού   CC BY                       | *          |   |                      |
|                                |                                  | οο 🛈 🤅<br>Διανομή    | )<br>Αναφορά Δημιουργού - Παρόμοια<br>  CC BY-SA | ľ          |   |                      |
|                                |                                  | οο<br>εγ Ν<br>Παράγω | Αναφορά Δημιουργού-Όχι<br>γα Έργα   CC BY-ND     |            |   |                      |
|                                |                                  | <b>Ο</b><br>Χρήση    | Αναφορά Δημιουργού-Μη Εμπορική<br>CC BY-NC       | •          |   |                      |

Τέλος, ο χρήστης έχει την δυνατότητα να αναζητήσει τεκμήρια βάσει χρονολόγησης με δύο διαφορετικά είδη χρονικών κριτηρίων, επιλέγοντας (ΕΚΤ) ιστορική περίοδο ή εισάγοντας διάστημα χρονολογίας (π.χ. «1500 - 1600 μ.Χ.»).

| Ιερό Ίππιου Ποσειδώνα                         |                          | Τίτλος                           | ~          | ÷ | Αναζήτηση Καθαρισμός |
|-----------------------------------------------|--------------------------|----------------------------------|------------|---|----------------------|
| Αναζήτηση σε όλες τις συλλογές                |                          |                                  | ~          |   |                      |
| Επιλέξτε ΕΚΤ τύπους                           | Επιλέξτ                  | ε άδεια χρήσης ψηφιακού περι     | εχομένου 💙 |   |                      |
| Επιλέξτε ΕΚΤ ιστορική περίοδο                 | ~                        | Ιστορική περίοδος                | ~          |   |                      |
| Αναζήτηση αυστηρώς μ                          | έσα στα όρια ιστορικών τ | Χρονολογικό διάστημα             |            |   |                      |
|                                               |                          | Ιστορική περίοδος                |            |   |                      |
|                                               |                          |                                  |            |   |                      |
| Ιερό Ίππιου Ποσειδώνα                         |                          | Τίτλος                           | ~          | ÷ | Αναζήτηση Καθαρισμός |
| Αναζήτηση σε όλες τις συλλογές                |                          |                                  | ~          |   |                      |
| Επιλέξτε ΕΚΤ τύπους                           | Επιλέξτ                  | ε άδεια χρήσης ψηφιακού περι     | εχομένου   |   |                      |
| Επιλέξτε ΕΚΤ ιστορική περίοδο                 | ~                        | Ιστορική περίοδος                | ~          |   |                      |
|                                               |                          | περιόδων ή χρονολογικών διαστημά | των 🚺 i    |   |                      |
| Μεσολιθική Εποχή                              |                          |                                  |            |   |                      |
| Νεολιθική Περίοδος                            |                          |                                  |            |   |                      |
| <ul> <li>Προκεραμική Περίοδος</li> </ul>      |                          |                                  |            |   |                      |
| <ul> <li>Πρώιμη Νεολιθική Περίοδος</li> </ul> |                          |                                  |            |   |                      |
| Μέση Νεολιθική Περίοδος                       |                          |                                  |            |   |                      |
| <ul> <li>Υστερη Νεολιθική Περίοδος</li> </ul> | -                        |                                  |            |   |                      |
|                                               |                          |                                  |            |   |                      |
|                                               |                          | 7/2) - 2                         |            | + |                      |
|                                               |                          | ΠΛΟζ                             |            |   | Αναζήτηση Καθαρισμος |
|                                               |                          | · · · ·                          | <b></b>    |   |                      |
|                                               | Επιλέξτ                  | ε αοεια χρήσης ψηφιακού περι     | εχομένου   |   |                      |
| 600 - 500 π.Χ.                                |                          | Χρονολογικό διάστημα             |            |   |                      |

Όποιο από τα δύο ήδη χρονικών κριτηρίων και αν χρησιμοποιήσει, ο χρήστης έχει επιπλέον την δυνατότητα να επιλέξει μεταξύ δύο λειτουργιών χρονικής αναζήτησης, τον «ευρύτερο» και τον «αυστηρότερο», επιλέγοντας την θέση Off ή On στην αντίστοιχη επιλογή. Όταν η επιλογή είναι στη θέση Off (προεπιλεγμένη), η χρονική αναζήτηση είναι ευρύτερη εντοπίζοντας τεκμήρια με χρονολογικό διάστημα ή ΕΚΤ ιστορική περίοδο που απλώς επικαλύπτεται με οποιονδήποτε τρόπο με το χρονολογικό διάστημα ή την περίοδο της αναζήτησης. Για παράδειγμα στην αναζήτηση με χρονολογικό διάστημα "1500 - 1600 μ.Χ.", ένα τεκμήριο με χρονολόγηση "1550 - 1750 μ.Χ. θα εμφανιστεί στη λίστα αποτελεσμάτων. Αντίστοιχα, στην αναζήτηση με ΕΚΤ ιστορική περίοδο "Κλασική Περίοδος", ένα τεκμήριο με χρονική κάλυψη "Κλασική έως Ελληνιστική Περίοδος" θα εμφανιστεί στη λίστα αποτελεσμάτων. Όταν η επιλογή είναι στη θέση On, η αναζήτηση με χρονικά κριτήρια είναι αυστηρή επιστρέφοντας μόνο τεκμήρια με χρονολογικό διάστημα (ή ΕΚΤ ιστορική περίοδο) που είτε ταυτίζεται ή περιλαμβάνεται πλήρως στο χρονολογικό διάστημα (ή την περίοδο) της αναζήτησης. Χρησιμοποιείστε αυτήν την επιλογή αν θέλετε να βρείτε μόνο τεκμήρια που χρονολογούνται αυστηρά εντός συγκεκριμένων διαστημάτων ή περιόδων. Για παράδειγμα στην αναζήτηση με χρονολογικό διάστημα "1500 - 1600 μ.Χ.", το τεκμήριο με χρονολόγηση "1550 - 1750 μ.Χ." δεν θα εμφανιστεί στα αποτελέσματα ενώ ένα τεκμήριο με χρονολόγηση "1550 - 1570 μ.Χ." θα εμφανιστεί. Αντίστοιχα, στην αναζήτηση με ΕΚΤ ιστορική περίοδο "Κλασική Περίοδος", ένα τεκμήριο με χρονική κάλυψη "Πρώιμη Κλασική" θα εμφανιστεί στη λίστα αποτελεσμάτων, ενώ ένα τεκμήριο με ιστορική περίοδο "Κλασική έως Ελληνιστική Περίοδος" δεν θα εμφανιστεί.

## 5. Εμφάνιση αποτελεσμάτων αναζήτησης

Τα αποτελέσματα της αναζήτησης εμφανίζονται σελιδοποιημένα ανά 30 τεκμήρια. Για κάθε τεκμήριο εμφανίζεται μία εικόνα προεπισκόπησης καθώς και οι τιμές επιλεγμένων πεδίων.

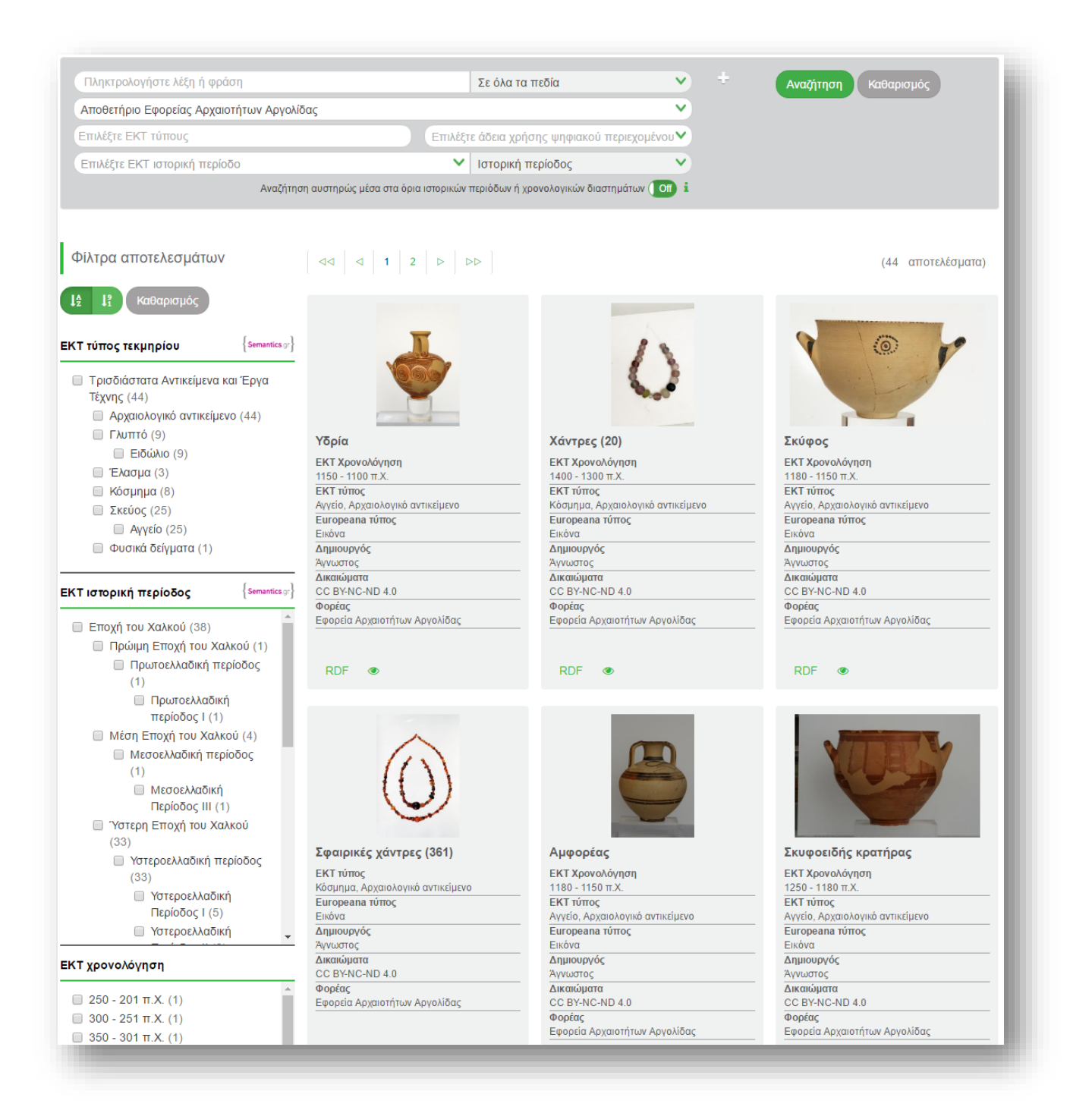

Αποτελέσματα αναζήτησης

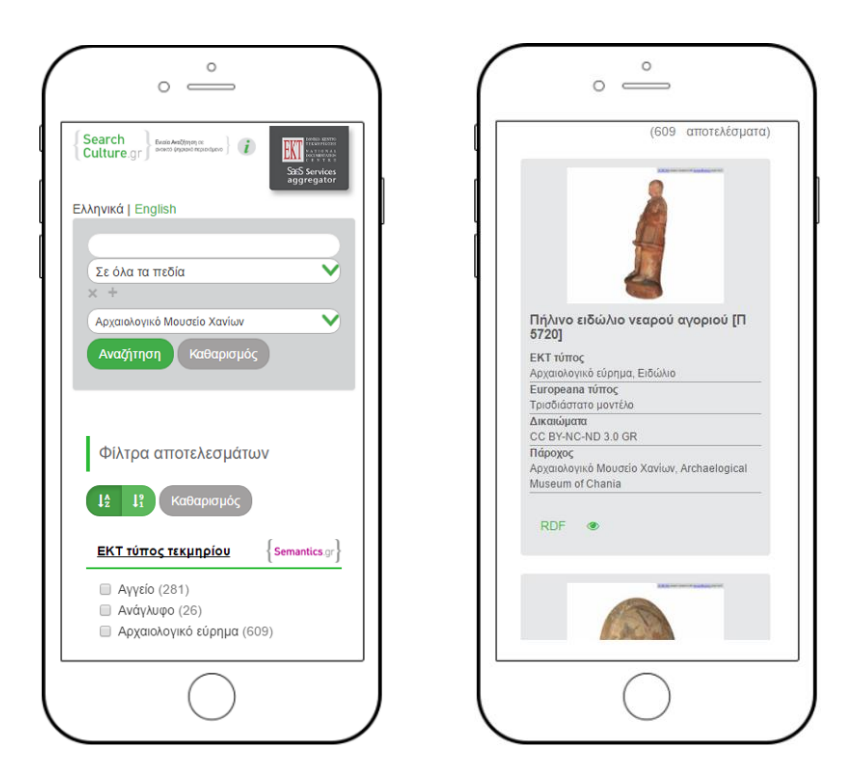

Αποτελέσματα αναζήτησης όπως φαίνονται από οθόνη κινητού τηλεφώνου

Η αναζήτηση τεκμηρίων διαθέτει δυνατότητα φιλτραρίσματος των αποτελεσμάτων με μηχανισμό facet queries σε συγκεκριμένα πεδία συμπεριλαμβανομένων του ομογενοποιημένου τύπου τεκμηρίου (ΕΚΤ τύπος), της ομογενοποιημένης ιστορικής περιόδου (ΕΚΤ ιστορική περίοδος), της ομογενοποιημένης χρονολόγησης (ΕΚΤ χρονολόγηση) σε διαστήματα των 50 ετών, του πρωτότυπου τύπου τεκμηρίου, του Europeana τύπου, της θεματικής κατηγορίας, της συλλογής/αποθετηρίου και των δικαιωμάτων διάθεσης ψηφιακού περιεχομένου. Οι τιμές των φίλτρων «ΕΚΤ τύπος» και «ΕΚΤ ιστορική περίοδος» εμφανίζονται ιεραρχικά. Στα φίλτρα αναζήτησης υπάρχουν κουμπιά με τα οποία ο χρήστης μπορεί να επιλέξει αν οι τιμές των φίλτρων θα εμφανίζονται στη φυσική τους σειρά (αλφαβητική ή χρονολογική) ή σε φθίνουσα σειρά δημοφιλίας.

#### 6. Καρτέλα Τεκμηρίου

Για κάθε αποτέλεσμα ο χρήστης μπορεί να επιλέξει να δει λεπτομέρειες στη Καρτέλα Τεκμηρίου σε ξεχωριστή σελίδα, πατώντας τον τίτλο ή την εικόνα προεπισκόπησης, ή σε ξεχωριστό παράθυρο, πατώντας το κουμπί « .

| Πιθόσχημος στάμνος (LD-1)                                                                                            |                                     |                                                                                                    |
|----------------------------------------------------------------------------------------------------|-------------------------------------|----------------------------------------------------------------------------------------------------|
|                                                                                                    | {Semantics.gr} Σημασιολογικός εμπλα | ουτισμός/ομογενοποίηση από το ΕΚΤ                                                                                                    |
| 100 0.0°                                                                                                    | ΕΚΤ τύπος                           | Αρχαιολογικό αντικείμενο (EL)<br>Archaeological object (EN)<br>Αγγείο (EL)<br>Vase (EN)                                                                                                    |
|                                                                                                    | ΕΚΤ Ιστορική περίοδος               | Μέση Εποχή του Χαλκού (EL)<br>Middle Bronze Age (EN)                                                                                                    |
|                                                                                                    | ΕΚΤ Χρονολόγηση                     | 1700 - 1600 π.Χ. (EL)                                                                                                    |
|                                                                                                    | Τίτλος                              | Πιθόσχημος στάμνος (LD-1) (EL)                                                                                                    |
| κατεβάστε το αρχείο<br>απευθείας από τον ιστότοπο του αποθετηρίου *.                                                 | Δημιουργός                          | Άγνωστος (EL)                                                                                                    |
| χρησιμοποιήστε<br>το αρχείο ή την εικόνα προεπισκόπησης σύμφωνα με την<br>άδεια χρήσης CC BY-NC-ND 4.0.<br>Φ Φ Φ Φ Φ | Περιγραφή                           | Πιθόσχημος στάμνος. Σώμα ωοειδές με κωνική απόλυξη και επίπεδη βάση.<br>Λαιμός σχετικά ψηλός με επίπεδο χείλος. Δύο λαβές κυλινδρικές, κυκλικής<br>διατομής. Διακόσμηση: αμαυρόχρωμη. Ολόβαφο, καστανέρυθρο χείλος<br>(απολεπισμένο). Εξωτερικώς επτά ταινίες φυάλης, υποκάστανης και<br>καστανής απόχρωσης. Στον ώμο σχηματοποιημένο ελικοειδές σχέδιο. Στο |
| <ul> <li>κοινοποιήστε το τεκμήριο</li> <li>f y G</li> </ul>                                                          |                                     | κεντρό του αγγείου όπτλη καστανή ταινία περιτρεχεί το αγγείο. Διακοσμείται<br>από κάθετα ελικόσχημα μοτίβα με φυλλόσχημα μικρά σχέδια, κάτωθεν<br>αυτών. Στη ταινία εκ των οποίων οι τρεις μεσαίες ερυθρωπής απόχρωησς.<br>Στη βάση διπλη ταινία καστανή ή ερυθρωπής. Πηλός: υποκίτρινος, σχετικώς                                                           |
| Το τεκμήριο παρέχεται από τον Φορέα :<br>Εφορεία Αρχαιοτήτων Αργολίδας                                               |                                     | καθαρός. Επίχρισμα κπρινωπό με κατά τόπους πρασινωπή απόχρωση.<br>(EL)<br>Δ' Εφορεία Προϊστορικών & Κλασικών Αρχαιοτήτων (EL)                                                                                                    |
| μέσα από το αποθετήριο :<br>Αποθετήριο Εφορείας Αρχαιοτήτων Αργολίδας                                                |                                     | http://www.argolisculture.gr/el/sylloges/antikeimena/2506_el/ (EN)<br>Inventory number 425 (EN)                                                                                                    |
| ΠΕΡΙΗΓΗΣΗ ΣΤΑ ΜΝΗΜΕΙΑ<br>ΤΗΣ <b>ΑΡΓΟΛΙΔΑΣ</b>                                                                        | Τύπος                               | Αγγείο (EL)                                                                                                    |
| δείτε την καρτέλα τεκμηρίου                                                                                          | Θέμα                                | Πήλινο αγγείο (EL)                                                                                                    |
| μέσα από τον ιστότοπο του αποθετηρίου του Φορέα * .                                                                  | Πάροχος                             | Εφορεία Αρχαιοτήτων Αργολίδας (EL)                                                                                                    |

#### Καρτέλα τεκμηρίου

Η καρτέλα τεκμηρίου περιλαμβάνει μια εικόνα προεπισκόπησης και ένα σύνολο από γνωρίσματα και τιμές. Το αποτέλεσμα του σημασιολογικού εμπλουτισμού του ΕΚΤ (ΕΚΤ τύπος τεκμηρίου, ΕΚΤ ιστορική περίοδος και ΕΚΤ χρονολόγηση), εμφανίζονται ξεχωριστά από τα υπόλοιπα μεταδεδομένα, σε διακριτικό πλαίσιο. Τιμές που περιλαμβάνουν αναφορά σε λεξιλόγια και θησαυρούς όρων εμφανίζονται ως σύνδεσμοι οι οποίοι οδηγούν στις αντίστοιχες σελίδες τεκμηρίωσης όρων.

Κάτω από την εικόνα προεπισκόπησης εμφανίζονται σύνδεσμοι προς τον ψηφιακό αρχείο (για απευθείας μεταφόρτωση), προς την πρωτότυπη καρτέλα τεκμηρίου στο αποθετήριο του φορέα, το όνομα του φορέα και της συλλογής/αποθετηρίου, η άδεια χρήσης του ψηφιακού αρχείου, καθώς και σύνδεσμοι κοινοποίησης σε μέσα κοινωνικής δικτύωσης.

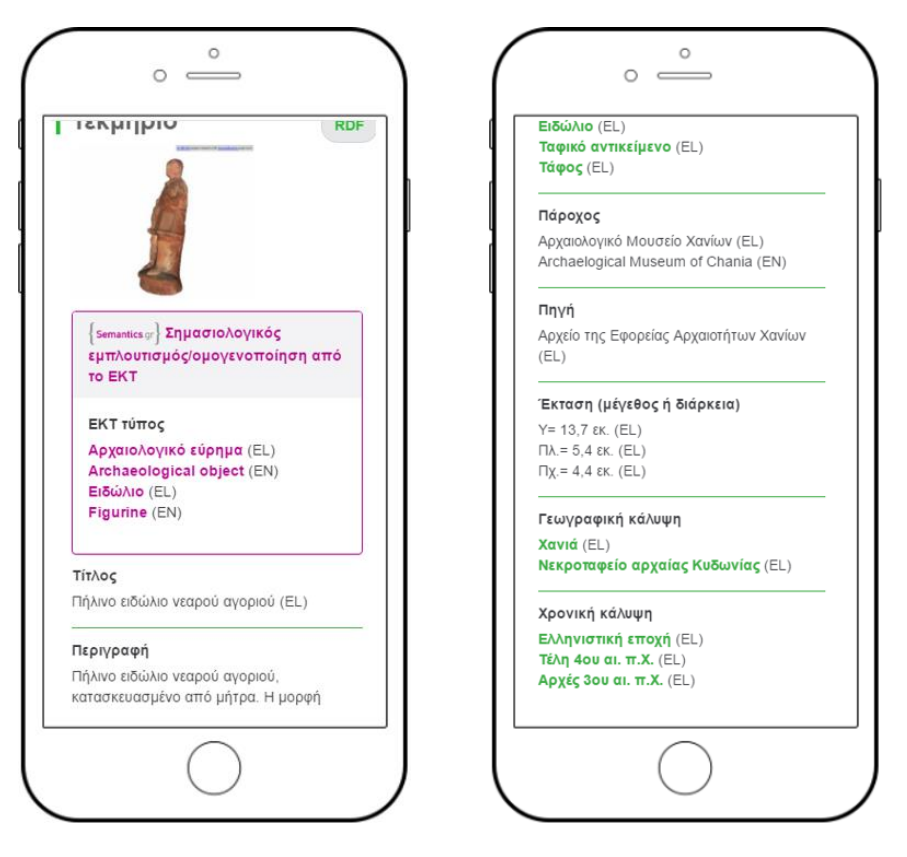

Καρτέλα τεκμηρίου όπως φαίνεται από οθόνη κινητού τηλεφώνου

Τέλος, ο χρήστης μπορεί να δει την EDM RDF/XML αναπαράστασή του τεκμηρίου σε ξεχωριστό παράθυρο πατώντας το κουμπί «**RDF**».

#### 7. Φορείς και συλλογές

To searchculture.gr διαθέτει μία ξεχωριστή σελίδα παρουσίασης των φορέων και των συλλογών τους που φιλοξενούνται στην διαδικτυακή πύλη. Η σελίδα είναι προσβάσιμη από το μενού επιλογών επιλέγοντας «Φορείς και συλλογές». Η σελίδα παρουσιάζει την λίστα με τους συνεργαζόμενους φορείς περιεχομένου (σελιδοποιημένη ανά δέκα φορείς).

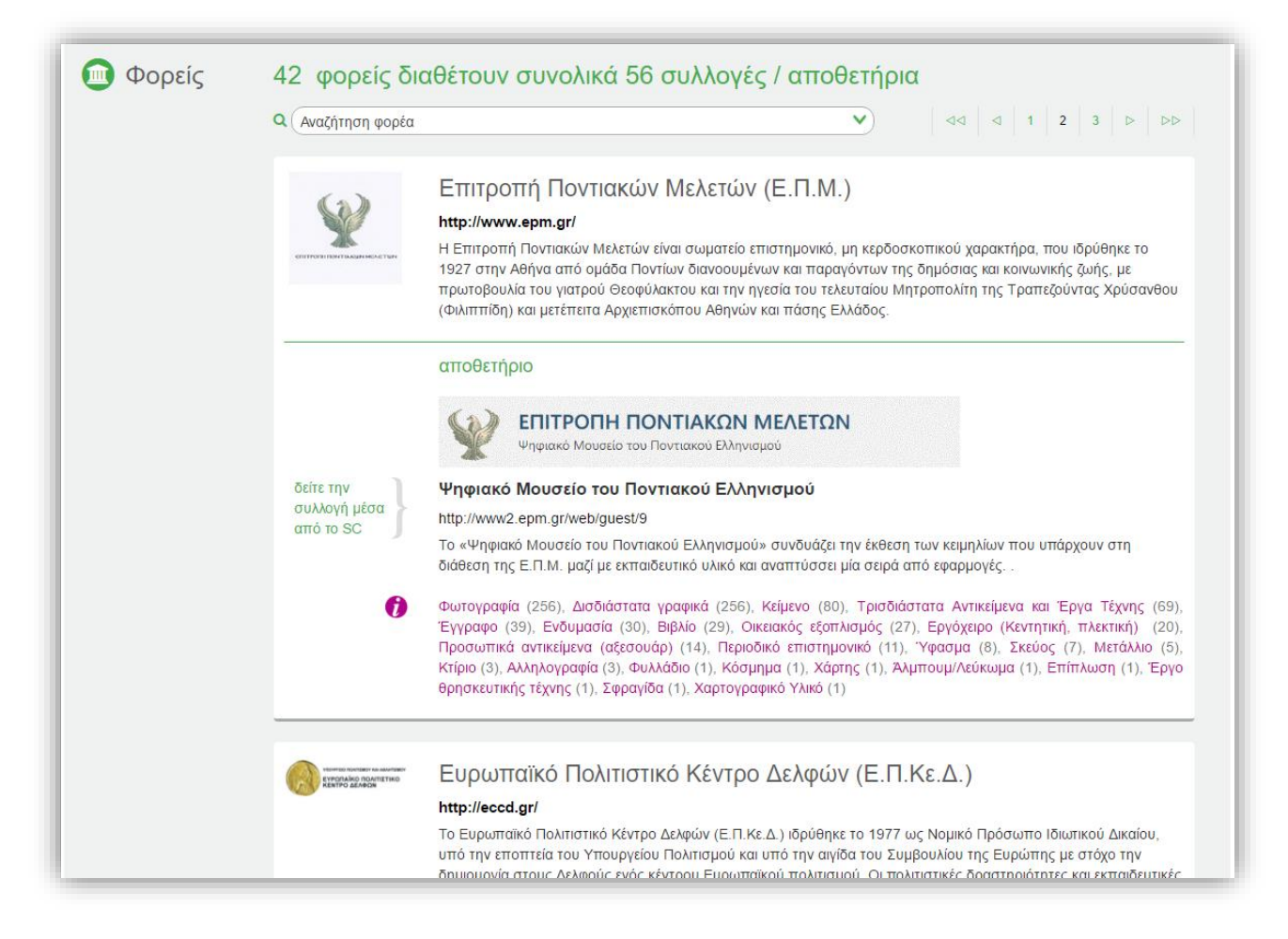

Παρουσίαση των φορέων και των συλλογών τους

Ο χρήστης μπορεί να αναζητήσει και να επιλέξει συγκεκριμένο φορέα μέσα από δυναμική λίστα αναζήτησης. Κάτω από κάθε φορέα παρατίθενται οι συλλογές του. Οι πληροφορίες για τους φορείς και τις συλλογές περιλαμβάνουν τίτλο, διευθύνσεις στην διαδικτυακή σελίδα τόσο του φορέα όσο και του αποθετηρίου/συλλογής, περιγραφές και λογότυπα.

Ο χρήστης μπορεί να προηγηθεί στα τεκμήρια της κάθε συλλογής όπως παρουσιάζονται στο searchculture.gr, είτε επιλέγοντας τον σύνδεσμο «δείτε την συλλογή μέσα από το SC» ή επιλέγοντας συγκεκριμένο τύπο τεκμηρίου μέσα από όλους τους τύπους που διαθέτει η συγκεκριμένη συλλογή. Σημειώνεται ότι οι τύποι που εμφανίζονται είναι οι «ΕΚΤ τύποι τεκμηρίων», δηλαδή προέρχονται από όρους του δίγλωσσου λεξιλογίου τύπων του ΕΚΤ στους οποίους κατηγοριοποιήθηκε το περιεχόμενο μέσα από την διαδικασία σημασιολογικού εμπλουτισμού που διεξήγαγε το ΕΚΤ.

#### 8. Πλοήγηση μέσα από τους ΕΚΤ τύπους

To searchculture.gr διαθέτει μία ξεχωριστή σελίδα περιήγησης στο περιεχόμενο μέσω όλων των ΕΚΤ Τύπων στους οποίους ταξινομήθηκαν τα τεκμήρια. Η σελίδα είναι προσβάσιμη από το μενού επιλογών επιλέγοντας «ΕΚΤ Τύποι τεκμηρίων».

Οι ΕΚΤ Τύποι εμφανίζονται ιεραρχικά ομαδοποιημένοι σε 7 κατηγορίες: «Δισδιάστατα γραφικά», «Τρισδιάστατα Γραφικά», «Κείμενο», «Ηχογραφήσεις», «Υλικό Προβολής και Βιντεοσκοπήσεις», «Παρτιτούρες» και «Χαρτογραφικό Υλικό». Κάθε τύπος είναι ένας σύνδεσμος που οδηγεί στη σελίδα αποτελεσμάτων με τα αντίστοιχα τεκμήρια. Ο κάθε τύπος συνοδεύεται από τον αριθμό τεκμηρίων και από έναν σύνδεσμο « <sup>SI</sup>» ο οποίος οδηγεί στην σελίδα του αντίστοιχου όρου του Λεξιλογίου Τύπων του ΕΚΤ στο semantics.gr.

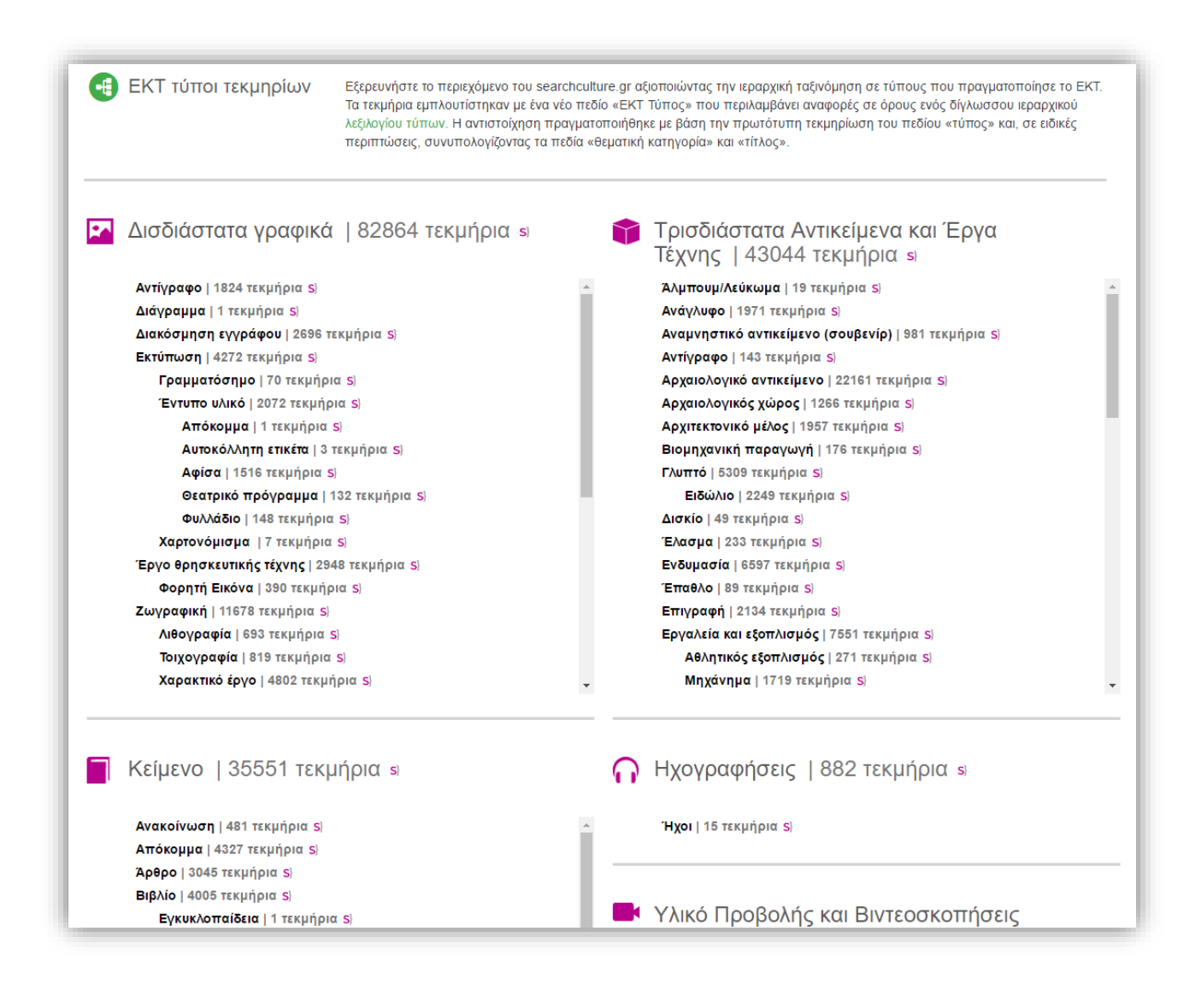

18

## 9. Πλοήγηση μέσα από τις ΕΚΤ περιόδους

To searchculture.gr διαθέτει μία ξεχωριστή σελίδα περιήγησης στο περιεχόμενο μέσω όλων των ΕΚΤ ίστορικών περιόδων στις οποίες ταξινομήθηκαν τα τεκμήρια. Η σελίδα είναι προσβάσιμη από το μενού επιλογών επιλέγοντας «ΕΚΤ ιστορικές περίοδοι».

Οι ιστορικές περίοδοι εμφανίζονται ιεραρχικά. Κάθε περίοδος είναι ένας σύνδεσμος που οδηγεί στη σελίδα αποτελεσμάτων με τα αντίστοιχα τεκμήρια και συνοδεύεται από τον αριθμό τεκμηρίων και από έναν σύνδεσμο « <sup>SI</sup>», ο οποίος οδηγεί στην σελίδα του αντίστοιχου όρου του λεξιλογίου Ελληνικών Ιστορικών Περιόδων του ΕΚΤ στο semantics.gr. Ειδικά για την Εποχή του Χαλκού (3200 – 1050 π.Χ.), ο χρήστης μπορεί να επιλέξει την προβολή των επιμέρους ιστορικών περιόδων των τριών πολιτισμών που άνθησαν παράλληλα στον Ελλαδικό χώρο, του κυκλαδικού, του μυκηναϊκού και του μινωικού πολιτισμού. Σημειώνεται ότι και εδώ ο χρήστης έχει την δυνατότητα επιλογής μεταξύ του «ευρύτερου» και του «αυστηρότερου» τρόπου κατάταξης τεκμηρίων σε ιστορικές περιόδους.

|                                                                                                    | Εξερευνήστε το περιεχόμενο του searchculture.gr αξιοποιώντας την ομογενοποιημένη χρονολόγης<br>σε ιστορικές περιόδους που πραγματοποιει το ΕΚΤ βάσει ενός πρότυπου δίγλωσσου ιεραρχικού λ                                                                                                    | ση και την ιεραρχική ταξινόμηση<br>\εξιλογίου ιστορικών περιόδων.                                                                                               |
|----------------------------------------------------------------------------------------------------|----------------------------------------------------------------------------------------------------|----------------------------------------------------------------------------------------------------|
|                                                                                                    | Τα τεκμήρια εμπλουτίζονται με δύο νέα χρονικά πεδία, «ΕΚΤ Χρονολόγηση» και «ΕΚΤ Ιστορική Πε,<br>βασίζεται στην πρωτότυπη τεκμηρίωση των πεδίων «χρονική κάλυψη», «ημερομηνία» ή «ημερομη<br>περιπτώσεις, συνυπολογίζοντας το πεδίο «τίτλος». Αρχικά ομογενοποιείται η χρονολόγηση των τει<br>εγγραφή εμπλουτίζεται με τους αντίστοιχους όρους από το λεξιλόγιο ιστορικών περιόδων. Τα τεκμι<br>ιστορικές περίοδους, αντίστοιχούνται με τις τιμές του λεξιλογίου του ΕΚΤ και εν συνεχεία εμπλουτίζ<br>χρονολογικά διαστήματα.                                                                                                    | ρίοδος». Ο εμπλουτισμός<br>ηνία δημιουργίας» και, σε ειδικές<br>κμηρίων, και στη συνέχεια η κάθε<br>ήρια που εξ αρχής εντάσσονται σε<br>ζονται με τα αντίστοιχα |
|                                                                                                    | Ταξινόμηση τεκμηρίων αυστηρώς μέσα α                                                                                                    | στα όρια ιστορικών περιόδων (Οff) i                                                                                                    |
| Νεολιθική Περίοδος (7000 -<br>Εροκεραμική Περίοδος (700)                                                                                                    | 2800 π.Χ.)   144 τεκμήρια s                                                                                                    |                                                                                                    |
| <ul> <li>Προκεραμική Περίοσος (700</li> <li>Ποιώμη Νεολιθική Περίοδος</li> </ul>                                                                                                    | $(6000 - 5000 \pi X) = 193 \text{ Tricing of s}$                                                                                                    |                                                                                                    |
| <ul> <li>Μέση Νεολιθική Περίοδος (</li> </ul>                                                                                                    | $5000 - 4000 \pi X$   92 текцириа s                                                                                                    |                                                                                                    |
|                                                                                                    | - (4000 - 3200 π X )   89 τεκμήρια s)                                                                                                    |                                                                                                    |
|                                                                                                    |                                                                                                    |                                                                                                    |
| Σποχή του Χαλκού (3200 - 1)                                                                                                    | 1050 π.Χ.)   2109 τεκμήρια s                                                                                                    | Κυκλαδικός πολιτισμός<br>Μυκηναϊκός πολιτισμός                                                                                                    |
| <ul> <li>Εποχή του Χαλκού (3200 - 1</li> <li>Πρώιμη Εποχή του Χαλκού</li> </ul>                                                                                                    | 050 π.Χ.)   2109 τεκμήρια s)<br>(3200 - 2000 π.Χ.)   416 τεκμήρια s)                                                                                                    | Κυκλαδικός πολιτισμός<br>Μυκηναϊκός πολιτισμός<br>Μινωικός πολιτισμός                                                                                           |
| <ul> <li>Εποχή του Χαλκού (3200 - 1</li> <li>Πρώιμη Εποχή του Χαλκού</li> <li>Πρωτοκυκλαδική περίοδος</li> </ul>                                                                                                    | 050 π.Χ.)   2109 τεκμήρια s;<br>(3200 - 2000 π.Χ.)   416 τεκμήρια s;<br>; (3300 - 2000 π.Χ.) Κασδοϊκός πολιτορίος   43 τεκμήρια S;<br>50c   (3300 - 2000 π.Χ.) Κασδοϊκός πολιτορίος   43 τεκμήρια S;                                                                                                    | Κυκλαδικός πολιτισμός<br>Μυκηναϊκός πολιτισμός<br>Μινωικός πολιτισμός                                                                                           |
| <ul> <li>Εποχή του Χαλκού (3200 - 1</li> <li>Πρώιμη Εποχή του Χαλκού</li> <li>Πρωτοκυκλαδική περίοδος</li> <li>Πρωτοκυκλαδική Περίο</li> <li>Πρωτοκυκλαδική Περίο</li> </ul>                                                                                                    | 050 π.Χ.)   2109 τεκμήρια s)<br>(3200 - 2000 π.Χ.)   416 τεκμήρια s)<br>; (3300 - 2000 π.Χ.) Κανδοϊκός πολιτισμός   43 τεκμήρια S)<br>5ος I (3300 - 2900 π.Χ.) Κανδοϊκός πολιτισμός   32 τεκμήρια S)<br>5ος II (2900 - 2300 π.Χ.) Κανδοϊκός πολιτισμός   33 τεκμήρια S)                                                                                                    | Κυκλαδικός πολιτισμός<br>Μυκηναϊκός πολιτισμός<br>Μινωικός πολιτισμός                                                                                           |
| <ul> <li>Εποχή του Χαλκού (3200 - 1</li> <li>Πρώιμη Εποχή του Χαλκού</li> <li>Πρωτοκυκλαδική περίοδος</li> <li>Πρωτοκυκλαδική περίο</li> <li>Πρωτοκυκλαδική περίο</li> <li>Πρωτοκυκλαδική περίο</li> </ul>                                                                                                    | 050 π.Χ.)   2109 τεκμήρια s)<br>(3200 - 2000 π.Χ.)   416 τεκμήρια s)<br>; (3300 - 2000 π.Χ.) Κωναδικός πολιτισμός   43 τεκμήρια S)<br>5ος I (3300 - 2900 π.Χ.) Κωναδικός πολιτισμός   32 τεκμήρια S)<br>5ος II (2900 - 2300 π.Χ.) Κωναδικός πολιτισμός   38 τεκμήρια S)<br>5ος III (2300 - 2000 π.Χ.) Κωναδικός πολιτισμός   33 τεκμήρια S)                                                                                                    | Κυκλαδικός πολιτισμός<br>Μυκηναϊκός πολιτισμός<br>Μινωικός πολιτισμός                                                                                           |
| <ul> <li>Εποχή του Χαλκού (3200 - 1</li> <li>Πρώιμη Εποχή του Χαλκού</li> <li>Πρωτοκυκλαδική περίοδος</li> <li>Πρωτοκυκλαδική Περίο</li> <li>Πρωτοκυκλαδική Περίο</li> <li>Πρωτοκυκλαδική Περίο</li> <li>Πρωτοκυκλαδική Περίο</li> <li>Κρωτοκυκλαδική Περίο</li> </ul>                                                                                                    | 1050 π.Χ.)   2109 τεκμήρια s)<br>(3200 - 2000 π.Χ.)   416 τεκμήρια s)<br>; (3300 - 2000 π.Χ.) Κωναδικός πολιτισμός   43 τεκμήρια s)<br>5ος I (3300 - 2900 π.Χ.) Κωναδικός πολιτισμός   32 τεκμήρια s)<br>5ος II (2900 - 2300 π.Χ.) Κωναδικός πολιτισμός   38 τεκμήρια s)<br>5ος III (2300 - 2000 π.Χ.) Κωναδικός πολιτισμός   38 τεκμήρια s)<br>5ος III (2300 - 2000 π.Χ.) Κωναδικός πολιτισμός   33 τεκμήρια s)                                                                                                    | Κυκλαδικός πολιτισμός<br>Μυκηναϊκός πολιτισμός<br>Μινωικός πολιτισμός                                                                                           |
| <ul> <li>Εποχή του Χαλκού (3200 - 1</li> <li>Πρώιμη Εποχή του Χαλκού</li> <li>Πρωτοκυκλαδική περίοδος</li> <li>Πρωτοκυκλαδική Περίο</li> <li>Πρωτοκυκλαδική Περίο</li> <li>Πρωτοκυκλαδική Περίο</li> <li>Μέση Εποχή του Χαλκού (2)</li> <li>Μεσοκυκλαδική περίοδος</li> </ul>                                                                                                    | 1050 π.Χ.)   2109 τεκμήρια s)<br>(3200 - 2000 π.Χ.)   416 τεκμήρια s)<br>; (3300 - 2000 π.Χ.) Κυσλοδικός πολιτισμός   43 τεκμήρια s)<br>5ος I (3300 - 2900 π.Χ.) Κυσλοδικός πολιτισμός   32 τεκμήρια s)<br>5ος II (2900 - 2300 π.Χ.) Κυσλοδικός πολιτισμός   38 τεκμήρια s)<br>5ος III (2300 - 2000 π.Χ.) Κυσλοδικός πολιτισμός   33 τεκμήρια s)<br>2000 - 1580 π.Χ.)   311 τεκμήρια s)                                                                                                    | Κυκλαδικός πολιτισμός<br>Μυκηνοϊκός πολιτισμός<br>Μινωικός πολιτισμός                                                                                           |
| <ul> <li>Εποχή του Χαλκού (3200 - 1</li> <li>Πρώιμη Εποχή του Χαλκού</li> <li>Πρωτοκυκλαδική περίοδος</li> <li>Πρωτοκυκλαδική Περίο</li> <li>Πρωτοκυκλαδική Περίο</li> <li>Πρωτοκυκλαδική Περίο</li> <li>Μέση Εποχή του Χαλκού (20</li> <li>Μεσοκυκλαδική περίοδος</li> <li>Μεσοκυκλαδική περίοδος</li> </ul>                                                                                                    | 1050 π.Χ.)   2109 τεκμήρια s;<br>(3200 - 2000 π.Χ.)   416 τεκμήρια s;<br>; (3300 - 2000 π.Χ.) Κωνλοδικός πολιτισμός   43 τεκμήρια S;<br>5ος Ι (3300 - 2900 π.Χ.) Κωνλοδικός πολιτισμός   32 τεκμήρια S;<br>5ος ΙΙ (2900 - 2300 π.Χ.) Κωνλοδικός πολιτισμός   38 τεκμήρια S;<br>5ος ΙΙ (2300 - 2000 π.Χ.) Κωνλοδικός πολιτισμός   33 τεκμήρια S;<br>000 - 1580 π.Χ.)   311 τεκμήρια S;<br>(1900 - 1600 π.Χ.) Κωνλοδικός πολιτισμός   16 τεκμήρια S;<br>5ος Ι-ΙΙ (1900 - 1700 π.Χ.) Κωνλοδικός πολιτισμός   16 τεκμήρια S;                                                                                                    | Κυκλαδικός πολιτισμός<br>Μυκηναϊκός πολιτισμός<br>Μινωκός πολιτισμός                                                                                            |
| <ul> <li>Εποχή του Χαλκού (3200 - 1</li> <li>Πρώιμη Εποχή του Χαλκού</li> <li>Πρωτοκυκλαδική περίοδος</li> <li>Πρωτοκυκλαδική Περίοδος</li> <li>Πρωτοκυκλαδική Περίοδος</li> <li>Μέση Εποχή του Χαλκού (20</li> <li>Μεσοκυκλαδική περίοδος</li> <li>Μεσοκυκλαδική περίοδος</li> <li>Μεσοκυκλαδική περίοδος</li> <li>Μεσοκυκλαδική περίοδος</li> </ul>                                                                                                    | (050 π.Χ.)   2109 τεκμήρια s)<br>(3200 - 2000 π.Χ.)   416 τεκμήρια s)<br>; (3300 - 2000 π.Χ.) Κυκλαδικός πολιτισμός   43 τεκμήρια S)<br>5ος Ι (3300 - 2900 π.Χ.) Κυκλαδικός πολιτισμός   32 τεκμήρια S)<br>5ος ΙΙ (2900 - 2300 π.Χ.) Κυκλαδικός πολιτισμός   38 τεκμήρια S)<br>5ος ΙΙ (2900 - 2000 π.Χ.) Κυκλαδικός πολιτισμός   33 τεκμήρια S)<br>000 - 1580 π.Χ.)   311 τεκμήρια S)<br>(1900 - 1600 π.Χ.) Κυκλαδικός πολιτισμός   16 τεκμήρια S)<br>ος Ι-ΙΙ (1900 - 1700 π.Χ.) Κυκλαδικός πολιτισμός   16 τεκμήρια S)<br>ος Ι-ΙΙ (1900 - 1600 π.Χ.) Κυκλαδικός πολιτισμός   16 τεκμήρια S)                                                                                                    | Κυκλαδικός πολιτισμός<br>Μυκηναϊκός πολιτισμός<br>Μινωικός πολιτισμός                                                                                           |
| <ul> <li>Εποχή του Χαλκού (3200 - 1</li> <li>Πρώιμη Εποχή του Χαλκού</li> <li>Πρωτοκυκλαδική περίοδος</li> <li>Πρωτοκυκλαδική Περίοδος</li> <li>Πρωτοκυκλαδική Περίοδος</li> <li>Μέση Εποχή του Χαλκού (20</li> <li>Μέσο κυκλαδική περίοδος</li> <li>Μεσοκυκλαδική περίοδος</li> <li>Μεσοκυκλαδική περίοδος</li> <li>Μεσοκυκλαδική περίοδος</li> <li>Μεσοκυκλαδική περίοδος</li> <li>Υστερη Εποχή του Χαλκού</li> </ul>                                                                                                    | 050 π.Χ.)   2109 τεκμήρια si<br>(3200 - 2000 π.Χ.)   416 τεκμήρια si<br>(3300 - 2000 π.Χ.) Κικλαδικός πολιτισμός   43 τεκμήρια Si<br>5ος I (3300 - 2900 π.Χ.) Κικλαδικός πολιτισμός   32 τεκμήρια Si<br>5ος II (2900 - 2300 π.Χ.) Κικλαδικός πολιτισμός   38 τεκμήρια Si<br>5ος III (2300 - 2000 π.Χ.) Κικλαδικός πολιτισμός   33 τεκμήρια Si<br>000 - 1580 π.Χ.)   311 τεκμήρια Si<br>(1900 - 1600 π.Χ.) Κικλαδικός πολιτισμός   16 τεκμήρια Si<br>5ος III (1900 - 1700 π.Χ.) Κικλαδικός πολιτισμός   16 τεκμήρια Si<br>5ος III (1700 - 1600 π.Χ.) Κικκλαδικός πολιτισμός   16 τεκμήρια Si<br>5ος III (1700 - 1600 π.Χ.) Κικλαδικός πολιτισμός   16 τεκμήρια Si<br>5ος III (1700 - 1600 π.Χ.) Κικλαδικός πολιτισμός   16 τεκμήρια Si                                                                                                    | Κυκλαδικός πολιτισμός<br>Μυκηναϊκός πολιτισμός<br>Μινωικός πολιτισμός                                                                                           |
| <ul> <li>Εποχή του Χαλκού (3200 - 1</li> <li>Πρώιμη Εποχή του Χαλκού</li> <li>Πρωτοκυκλαδική περίοδος</li> <li>Πρωτοκυκλαδική περίοδος</li> <li>Πρωτοκυκλαδική περίοδος</li> <li>Μέση Εποχή του Χαλκού (20</li> <li>Μέση Εποχή του Χαλκού (20</li> <li>Μεσοκυκλαδική περίοδος</li> <li>Μεσοκυκλαδική περίοδος</li> <li>Μεσοκυκλαδική περίοδος</li> <li>Υστερη Εποχή του Χαλκού</li> <li>Υστεροκυκλαδική περίοδος</li> </ul>                                                                                                    | 050 π.Χ.)   2109 τεκμήρια si<br>(3200 - 2000 π.Χ.)   416 τεκμήρια si<br>(3300 - 2000 π.Χ.) Κωνλαϊκός πολιτισμός   43 τεκμήρια Si<br>5ος I (3300 - 2900 π.Χ.) Κωνλαϊκός πολιτισμός   32 τεκμήρια Si<br>5ος II (2900 - 2300 π.Χ.) Κωνλαϊκός πολιτισμός   38 τεκμήρια Si<br>5ος III (2300 - 2000 π.Χ.) Κωνλαϊκός πολιτισμός   33 τεκμήρια Si<br>000 - 1580 π.Χ.)   311 τεκμήρια Si<br>(1900 - 1600 π.Χ.) Κωνλαϊκός πολιτισμός   16 τεκμήρια Si<br>ος III (1700 - 1600 π.Χ.) Κωνλαϊκός πολιτισμός   16 τεκμήρια Si<br>ος III (1700 - 1600 π.Χ.) Κωνλαϊκός πολιτισμός   16 τεκμήρια Si<br>(1580 - 1050 π.Χ.)   1630 τεκμήρια Si<br>(1580 - 1050 π.Χ.)   1630 τεκμήρια Si                                                                                                    | Κυκλαδικός πολιτισμός<br>Μυκηναϊκός πολιτισμός<br>Μινωκός πολιτισμός                                                                                            |
| <ul> <li>Εποχή του Χαλκού (3200 - 1</li> <li>Πρώιμη Εποχή του Χαλκού</li> <li>Πρωτοκυκλαδική περίοδος</li> <li>Πρωτοκυκλαδική περίοδος</li> <li>Πρωτοκυκλαδική περίοδος</li> <li>Μέση Εποχή του Χαλκού (20</li> <li>Μέση Εποχή του Χαλκού (20</li> <li>Μέσς Εποχή του Χαλκού (20</li> <li>Μεσοκυκλαδική περίοδος</li> <li>Μεσοκυκλαδική περίοδος</li> <li>Μεσοκυκλαδική Περίοδ</li> <li>Μεσοκυκλαδική περίοδος</li> <li>Υστερη Εποχή του Χαλκού</li> <li>Υστεροκυκλαδική περίοδος</li> <li>Υστεροκυκλαδική περίοδος</li> </ul>                                   | 050 π.Χ.)   2109 τεκμήρια si<br>(3200 - 2000 π.Χ.)   416 τεκμήρια si<br>(3300 - 2000 π.Χ.) Κωλαδικός πολιτισμός   43 τεκμήρια Si<br>5ος I (3300 - 2900 π.Χ.) Κωλαδικός πολιτισμός   32 τεκμήρια Si<br>5ος I (2900 - 2300 π.Χ.) Κωλαδικός πολιτισμός   38 τεκμήρια Si<br>5ος II (2900 - 2000 π.Χ.) Κωλαδικός πολιτισμός   38 τεκμήρια Si<br>5ος III (2300 - 2000 π.Χ.) Κωλαδικός πολιτισμός   33 τεκμήρια Si<br>000 - 1580 π.Χ.)   311 τεκμήρια Si<br>(1900 - 1600 π.Χ.) Κωλαδικός πολιτισμός   16 τεκμήρια Si<br>5ος III (1900 - 1700 π.Χ.) Κωλαδικός πολιτισμός   16 τεκμήρια Si<br>5ος III (1900 - 1600 π.Χ.) Κωλαδικός πολιτισμός   16 τεκμήρια Si<br>5ος III (1900 - 1600 π.Χ.) Κωλαδικός πολιτισμός   11 τεκμήρια Si<br>5ος I (1600 - 1100 π.Χ.) Κωλαδικός πολιτισμός   11 τεκμήρια Si<br>5ος I (1600 - 1480 π.Χ.) Κωλαδικός πολιτισμός   11 τεκμήρια Si                                          | Κυκλαδικός πολιτισμός<br>Μυκηναϊκός πολιτισμός<br>Μινωικός πολιτισμός                                                                                           |
| <ul> <li>Εποχή του Χαλκού (3200 - 1</li> <li>Πρώιμη Εποχή του Χαλκού</li> <li>Πρωτοκυκλαδική περίοδος</li> <li>Πρωτοκυκλαδική περίοδος</li> <li>Πρωτοκυκλαδική Περίοδος</li> <li>Μέση Εποχή του Χαλκού (20</li> <li>Μέση Εποχή του Χαλκού (20</li> <li>Μέσο Εποχή του Χαλκού (20</li> <li>Μεσοκυκλαδική περίοδος</li> <li>Μεσοκυκλαδική περίοδος</li> <li>Μεσοκυκλαδική περίοδος</li> <li>Υστερη Εποχή του Χαλκού</li> <li>Υστεροκυκλαδική περίοδο</li> <li>Υστεροκυκλαδική περίοδο</li> <li>Υστεροκυκλαδική περίοδο</li> <li>Υστεροκυκλαδική περίοδο</li> </ul> | (3200 - 2000 π.Χ.)   2109 τεκμήρια s;<br>(3200 - 2000 π.Χ.)   416 τεκμήρια s;<br>(3300 - 2000 π.Χ.) Κωνλοϊκός πολιτισμός   43 τεκμήρια S;<br>5ος I (3300 - 2900 π.Χ.) Κωνλοϊκός πολιτισμός   32 τεκμήρια S;<br>5ος II (2900 - 2300 π.Χ.) Κωνλοϊκός πολιτισμός   38 τεκμήρια S;<br>5ος III (2300 - 2000 π.Χ.) Κωνλοϊκός πολιτισμός   38 τεκμήρια S;<br>5000 - 1580 π.Χ.)   311 τεκμήρια S;<br>(1900 - 1600 π.Χ.) Κωνλοϊκός πολιτισμός   16 τεκμήρια S;<br>ος III (1900 - 1700 π.Χ.) Κωνλοϊκός πολιτισμός   16 τεκμήρια S;<br>ος III (1900 - 1600 π.Χ.) Κωνλοϊκός πολιτισμός   16 τεκμήρια S;<br>(1580 - 1050 π.Χ.)   1630 τεκμήρια S;<br>(1600 - 1100 π.Χ.) Κωνλοϊκός πολιτισμός   11 τεκμήρια S;<br>δος I (1600 - 1480 π.Χ.) Κωνλοϊκός πολιτισμός   11 τεκμήρια S;<br>δος I (1600 - 1480 π.Χ.) Κωνλοϊκός πολιτισμός   11 τεκμήρια S;<br>δος I (1480 - 1380 π.Χ.) Κωνλοϊκός πολιτισμός   11 τεκμήρια S; | Κυκλαδικός πολιτισμός<br>Μυκηναϊκός πολιτισμός<br>Μινωικός πολιτισμός                                                                                           |

19

## 10. Η Πύλη στα Αγγλικά

Η διαδικτυακή πύλη searchculture.gr υποστηρίζει πολυγλωσσικότητα σε στατικό αλλά και εν μέρει σε δυναμικό περιεχόμενο. Στην τρέχουσα έκδοση υποστηρίζονται Ελληνικά και Αγγλικά. Αν ο χρήστης επιλέξει άλλη γλώσσα (από το μενού επιλογών), τότε εκτός από τις στατικές ετικέτες και τα μηνύματα της εφαρμογής, θα «μεταφραστούν» και δυναμικές πληροφορίες, όπως οι ονομασίες των φορέων και των συλλογών, όλες οι τιμές στα φίλτρα αναζήτησης, οι ΕΚΤ τύποι τεκμηρίων και οι ΕΚΤ ιστορικές περίοδοι.

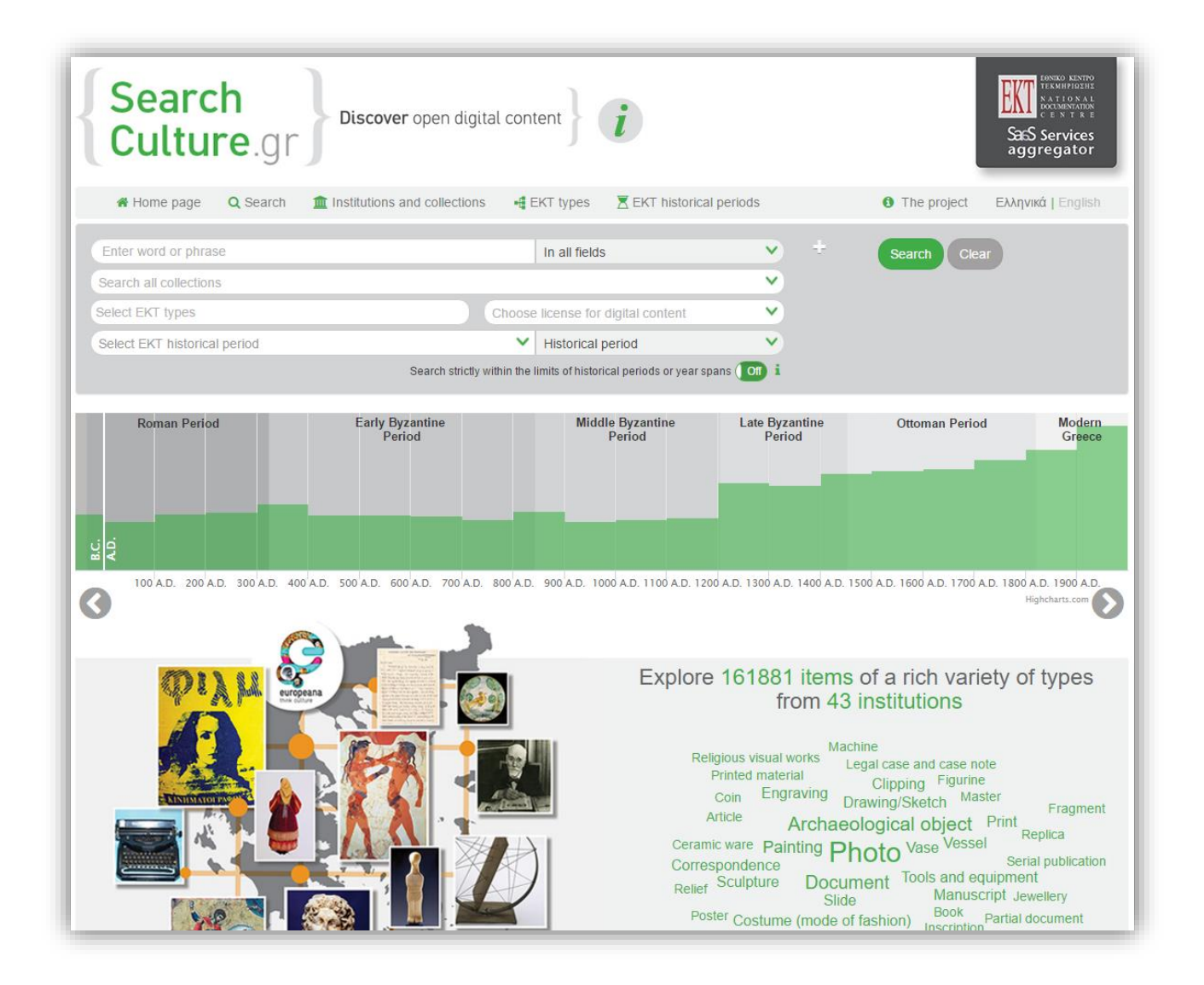

Πολυγλωσσικότητα: Η αρχική σελίδα του searchculture.gr στα Αγγλικά.

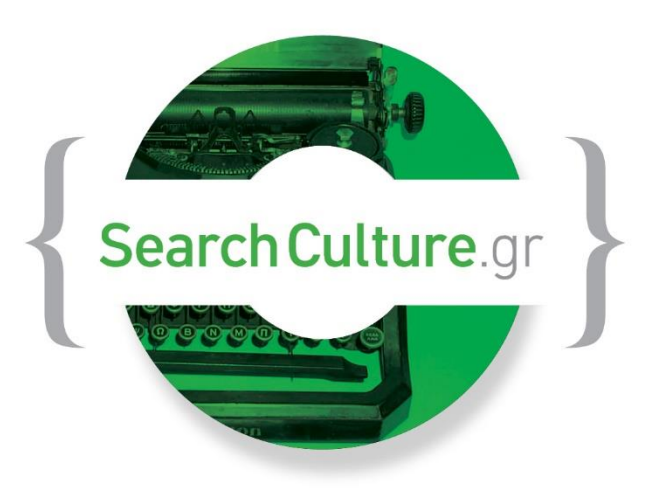

Ενιαία Αναζήτηση σε ανοικτό ψηφιακό περιεχόμενο

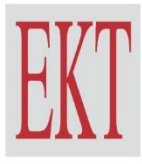

εθνικό κέντρο τεκμηρίωσης www.ekt.gr